## ASI7213Y-V3-T1 マスク検知設定変更方法

※ファームウェアによって画面の表示が一部異なる場合がございます。

①画面下部のメニューボタンをタップ ②「admin」をタップ

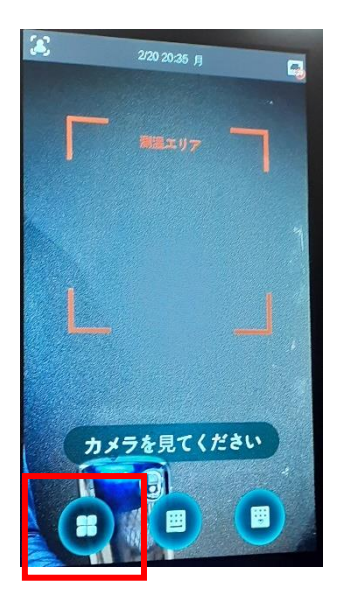

③赤枠をタップしてパスワードを入力 ④「システム」をタップ ※初期設定は「nss12345678」

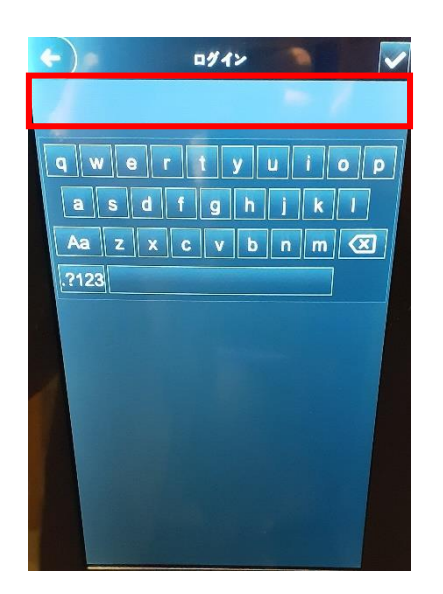

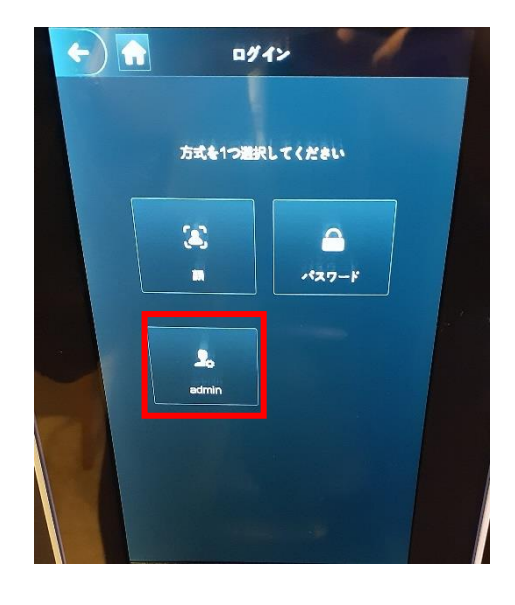

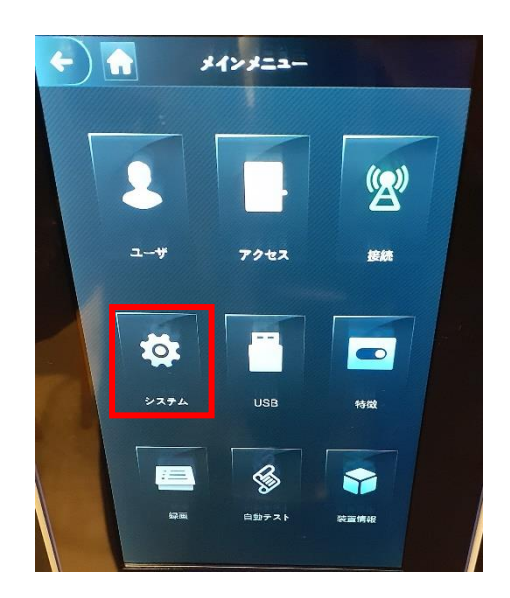

⑤「顔パラメータ」をタップ

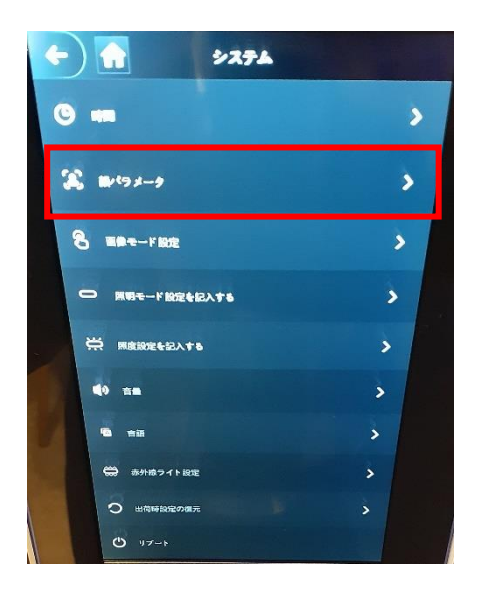

⑥「マスクパラメータ」をタップ

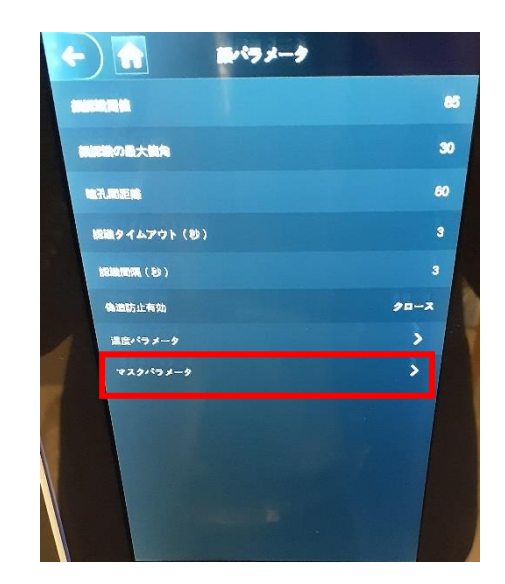

⑦「マスクパラメータ」を「テストなし」に変更し、 ホームボタンで測定画面に戻る

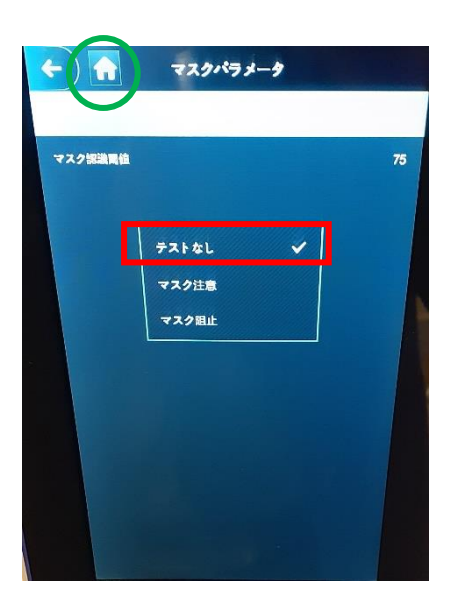

設定完了後、マスク未着用の場合でも「マスクを着けてください」の音声メッセージが なくなります。